## Add a New Contact

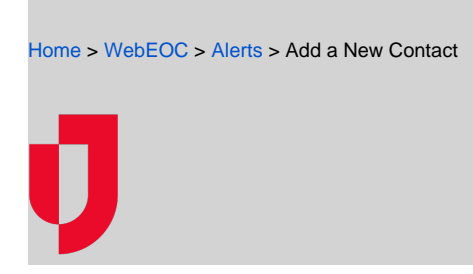

Use the Contacts plugin to enter and maintain contact details for external recipients.

Note: Internal contacts are updated in the Admin area.

## To add a new contact

1. In the *PlugIns* section of the control panel menu, click **Contacts**.

| New Resource Request  | C |
|-----------------------|---|
| Tools                 |   |
| Messages              | C |
| Plugins               |   |
| Ad Hoc Alerts         | 6 |
| Advanced File Library | 6 |
| Contacts              | 6 |
|                       |   |

## 2. Click the Accounts tab.

3. On the Accounts page, click + New.

| 🗮 🔹 🦂 Ad Hoc Alerts | × Contacts × |       | > 0 |
|---------------------|--------------|-------|-----|
|                     | ROUPS        |       |     |
| Accounts + NEW      |              |       |     |
| <b>FILTER</b> MORE  |              |       |     |
| □ Name ↑            | System Role  | Email | ^   |

4. On the Basic Information page, complete the fields, and then click Next.

| Field       | Description                       | Valid Values or Example                                                  |  |
|-------------|-----------------------------------|--------------------------------------------------------------------------|--|
| Email       | Email address                     | John.Smith@email.com                                                     |  |
| First Name  | Given name                        | John                                                                     |  |
| Last Name   | Family name                       | Smith                                                                    |  |
| System Role | Access to features and functions. | <ul><li>Regular User</li><li>Client Admin</li></ul>                      |  |
| Status      | The contact's status.             | <ul><li>Active</li><li>Inactive</li><li>Closed</li><li>Deleted</li></ul> |  |

5. On the Personal Information page, enter the contact's address, and then click Next. As you enter information page, complete the fields, and then click Submit. The contact is

added to the Accounts page and the accounts panel displays a summary of the details.

| Field Description | Valid Values or<br>Example |
|-------------------|----------------------------|
|-------------------|----------------------------|

## Helpful Links

- Juvare.com
- Juvare Support Center
- Juvare Training Center
- **Community Resources**

| Login Email                          | Email address from the <i>Basic Information</i> page.<br><b>Note:</b> This field is automatically completed and cannot be modified on this page.                                                                               | N/A                                                                                                    |
|--------------------------------------|----------------------------------------------------------------------------------------------------|----------------------------------------------------------------------------------------------------|
| Additional Contact<br>Emails         | Alternate email address. Click + Add Email to add email addresses.                                                                                                    | JSmith@email.com                                                                                                 |
| Contact Phone<br>Numbers             | <ul> <li>Phone number for the contact.</li> <li>Must be a valid phone number.</li> <li>Click + Add Phone Number to add phone numbers.</li> <li>Select the type of communication that can be sent using each number.</li> </ul> | <ul> <li>(949) 699 2300</li> <li>978-977-2345</li> <li>+1 (408) 325-2200</li> <li>+44 1865<br/>380990</li> </ul> |
| Emergency<br>Contact Name            | First name and last name.                                                                                                    | Mary Smith                                                                                                    |
| Emergency<br>Contact<br>Relationship | Relationship to the contact.                                                                                                    | <ul> <li>Spouse</li> <li>Co-worker</li> <li>Relative</li> <li>Friend</li> <li>Other</li> </ul>                   |

7. Click **Submit**. The contact is added to the *Accounts* page.